## How to back up a MET/TEAM database

1. Open SQL Server Management studio on the computer where SQL Server was installed.

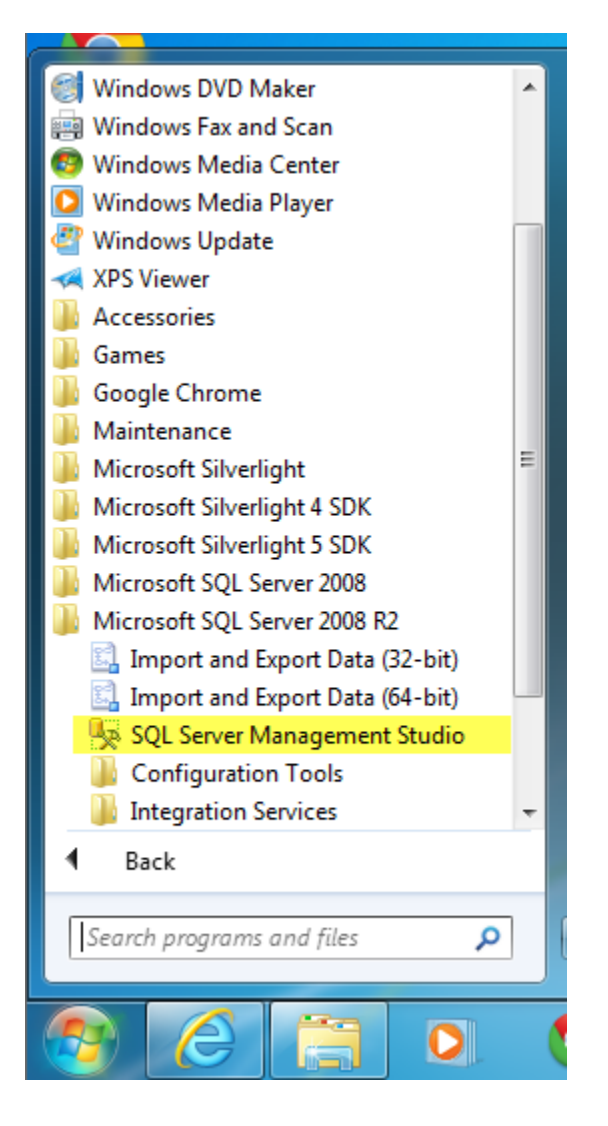

2. The settings should be defaulted to your local SQL installation and to use "Windows Authentication". If necessary contact your IT department for this information. Click Connect.

| J Connect to Server |                            |  |  |
|---------------------|----------------------------|--|--|
| SQL Server 2008 R2  |                            |  |  |
| Server type:        | Database Engine 💌          |  |  |
| Server name:        | WIN-V6HOBJAM7G6\SQLEXPRESS |  |  |
| Authentication:     | Windows Authentication 🔹   |  |  |
| User name:          | WIN-V6HOBJAM7G6\EdW Dev VM |  |  |
| Password:           |                            |  |  |
|                     | Remember password          |  |  |
| Connec              | ct Cancel Help Options >>  |  |  |

3. When Microsoft Sql Server Management Studio opens, expand to locate your METTEAM database and then right click and select Tasks – Back Up...

| 🧏 Microsoft SQL Server Manage                                 | ment Studio         |                  |                               |     |
|---------------------------------------------------------------|---------------------|------------------|-------------------------------|-----|
| <u>F</u> ile <u>E</u> dit <u>V</u> iew <u>D</u> ebug <u>T</u> | ools <u>W</u> indow | <u>C</u> ommunit | y <u>H</u> elp                |     |
| <u> 🏩 N</u> ew Query 📄 📑 💕                                    | g 🕹 🔤 🖕             |                  |                               |     |
| Object Explorer                                               | <b>→</b> ₽ :        | ×                |                               |     |
| Connect 🛛 📑 📑 👕 😨                                             | <u>s</u>            |                  |                               |     |
| 🖃 🐻 WIN-V6HOBJAM7G6\SQL                                       | EXPRESS (SQL Sen    | ver              |                               |     |
| 🖃 🚞 Databases                                                 |                     |                  |                               |     |
| 🕀 🚞 System Databases                                          |                     |                  |                               |     |
| 🗆 🧻 metteam                                                   |                     | 1                |                               |     |
|                                                               | atabase             |                  |                               |     |
| ⊕ 🧰 T New Q                                                   | uery                |                  |                               |     |
| 🗄 🛄 V Script I                                                | Database as 🔹 🕨     |                  |                               |     |
|                                                               | +                   | Deta             | ch                            |     |
| 🕀 🧰 Si 🛛 Policie                                              | s 🕨                 | Take             | Offline                       | _   |
|                                                               |                     | Bring            | g Online                      | - 1 |
| Security     Start P                                          | owerShell           | Shrir            | nk                            | •   |
| Eenort                                                        | <u>د</u> ۲          | - De al          | . 11-                         |     |
| Replicati     Replicati                                       | 3 F                 |                  | с ор                          |     |
| 🕀 🛄 Manager 🦷 Renam                                           | e                   | Rest             | ore                           |     |
| Delete                                                        |                     | Gene             | erate Scripts                 | - 1 |
| Refres                                                        | ı                   | Extra            | ct Data-tier Application      |     |
| Proper                                                        | ties                | Regi             | ster as Data-tier Application |     |
|                                                               |                     | Imp              | ort Data                      |     |
|                                                               |                     | Expo             | ort Data                      | - 1 |
|                                                               |                     | -                |                               | _   |

- 4. In the "Back Up Database metteam" dialog, on the 'General' page, verify the following:
  - a. Database = "metteam" (or name of your database if different)
  - b. Backup type = "Full"

| 间 Back Up Database - metteam           | 1                           |                              |          |
|----------------------------------------|-----------------------------|------------------------------|----------|
| Select a page<br>General<br>Options    | Script 🔻 💽 Help             |                              |          |
|                                        | Source                      |                              |          |
|                                        | Database:                   | metteam                      | •        |
|                                        | Recovery model:             | SIMPLE                       |          |
|                                        | Backup type:                | Full                         |          |
|                                        | Copy-only Backup            |                              |          |
|                                        | Backup component:           |                              |          |
|                                        | Database                    |                              |          |
|                                        | Files and filegroups:       |                              |          |
|                                        | Backup set                  |                              |          |
|                                        | Name:                       | metteam-Full Database Backup |          |
|                                        | Description:                |                              |          |
|                                        | Backup set will expire:     |                              |          |
| Connection                             | After:                      | 0 days                       |          |
| Server:                                | On:                         | 3/25/2013                    |          |
| WIN-V6HOBJAM7G6\SQLEXPRE               | Back up to:                 | ) Disk 🔿 Tan                 | e        |
| Connection:<br>WIN-V6HOBJAM7G6\EdW Dev | C:\Temp\metteam 20130325 ba | k                            |          |
|                                        |                             |                              | Add      |
|                                        |                             |                              | Remove   |
| Progress                               |                             |                              |          |
| Ready                                  |                             |                              | Contents |
| .415.                                  |                             |                              |          |
|                                        |                             | ОК                           | Cancel   |

5. Click the "Add" button if necessary to change the name or location for the backup file.

6. In the "Select Backup Destination" window, verify the "File name" radio button is selected and click the ellipse [...] button.

| Back Up Database - mettean                                                                                                    | n                                                                                                    |          |                                                                                                    |
|----------------------------------------------------------------------------------------------------|----------------------------------------------------------------------------------------------------|----------|----------------------------------------------------------------------------------------------------|
| Select a nage                                                                                                    | a                                                                                                    |          | 🚺 Locate Database Files - WIN-V6HOBJAM7G6\SQLEXP 💷 💻 🌉                                                               |
| General                                                                                                    | Script Select Backup Destination                                                                                                    |          | Select the file:                                                                                                    |
| Generation States States State | Source Select the file or backup device for the backup destination. You backup devices for frequently used files. Destinations on disk Backup Backup | ackup)   | Select the tile:                                                                                                    |
|                                                                                                    | Backup set OK Description: Backup set will expire:                                                                                                    | Cancel   | B ← Becovery<br>B ← SyLData<br>B ← System Volume Information<br>↑ ← Temp<br>B ← Users<br>B ← Vindows                 |
| Connection                                                                                                    | After:                                                                                                    |          |                                                                                                    |
| Server:<br>WIN-V6H0BJAM7G6\SQLEXPRE<br>Connection:<br>WIN-V6H0BJAM7G6\EdW Dev                                                                                                    | On: 3/25/2013                                                                                                    | Add      |                                                                                                    |
| Progress                                                                                                    |                                                                                                    | Remove   | Calculation our                                                                                                    |
| C Ready                                                                                                    |                                                                                                    | Contents | Selected path:     C:\Temp       Files of type:     Backup Files("bak:"tm)       File name:     metteam_20130325 bak |
|                                                                                                    | ОК                                                                                                    | Cancel   | OK Cancel                                                                                                    |

- 7. In the "Locate Database Files " window, select the folder and enter name of the file.
  - a. NOTE: We suggest you include the date at the end in YYYYMMDD format so you can easily sort and view when the backup was created.
- 8. Use the database backup file (.bak)extension and click OK.
- 9. Back in the "Select Backup Destination" dialog, verify the "Destination on disk" contains the file you just specified and then click the OK button.
- 10. Back in the "Back Up Database metteam" dialog, on the 'General' tab, make sure the data selected is still valid.

11. In the top left, click the "Options" page.

| 间 Back Up Database - metteam                                                                                                    |                                                                                       |  |  |
|----------------------------------------------------------------------------------------------------|---------------------------------------------------------------------------------------|--|--|
| Select a page                                                                                                    | 🕄 Script 🔻 🖪 Help                                                                     |  |  |
| General                                                                                                    |                                                                                       |  |  |
|                                                                                                    | Overwrite media                                                                       |  |  |
|                                                                                                    | Back up to the existing media set                                                     |  |  |
|                                                                                                    | Append to the existing backup set                                                     |  |  |
|                                                                                                    | Overwrite all existing backup sets                                                    |  |  |
|                                                                                                    | Check media set name and backup set expiration                                        |  |  |
|                                                                                                    | Media set name:                                                                       |  |  |
|                                                                                                    | Back up to a new media set, and erase all existing backup sets                        |  |  |
|                                                                                                    | New media set name:                                                                   |  |  |
|                                                                                                    |                                                                                       |  |  |
|                                                                                                    | New media set description:                                                            |  |  |
|                                                                                                    | Reliability                                                                           |  |  |
|                                                                                                    | Verify backup when finished                                                           |  |  |
|                                                                                                    | Perform checksum before writing to media                                              |  |  |
| Connection                                                                                                    | Continue on error                                                                     |  |  |
| Server:<br>WIN-V6HOBJAM7G6\SQLEXPRE                                                                                                    | Transaction log                                                                       |  |  |
| Connection:                                                                                                    | Truncate the transaction log                                                          |  |  |
| WIN-V6HOBJAM7G6\EdW Dev                                                                                                    | $\bigcirc$ Back up the tail of the log, and leave the database in the restoring state |  |  |
| View connection properties                                                                                                    | Tape drive                                                                            |  |  |
|                                                                                                    | Unload the tape after backup                                                          |  |  |
| ack Un Database - metteam                                                                                                    | Rewind the tape before unloading                                                      |  |  |
|                                                                                                    | Compression                                                                           |  |  |
| I - I contra a contra el<br>Versitaria de las destes<br>November de las destes<br>November de las de las de la            | Set backup compression: Use the default server setting                                |  |  |
| For Contraction Contraction Co |                                                                                       |  |  |
|                                                                                                    | OK Cancel                                                                             |  |  |
| States States 1                                                                                                    |                                                                                       |  |  |

- 12. Select "Overwrite all existing backup sets' radio button. This will ensure the backup is as small as possible and will NOT delete any data as it may sound.
- 13. Still in the "Back Up Database metteam" dialog, click the "Ok" button on the bottom of the page and you will see the Progress indicator on the bottom left start showing the progress in %.

| 间 Back Up Database - metteam                             |                                       |                                        |   |
|----------------------------------------------------------|---------------------------------------|----------------------------------------|---|
| Select a page                                            | E Carina - Butter                     |                                        | _ |
| 😭 General                                                | 2 scibt + 18 Help                     |                                        |   |
| Options                                                  | Overwite media                        |                                        |   |
|                                                          | Overwrite media                       |                                        |   |
|                                                          | Back up to the existing media set     |                                        |   |
|                                                          | Append to the existing backup s       | set                                    |   |
|                                                          | Overwrite all existing backup set     | ts                                     |   |
|                                                          | Check media set name and back         | kup set expiration                     |   |
|                                                          | Media set name:                       |                                        |   |
|                                                          | Back up to a new media set, and er    | rase all existing backup sets          |   |
|                                                          | New media set name:                   |                                        |   |
| Microsoft SQL Server Ma                                  | nagement Studio                       |                                        |   |
| The backup of database 'metteam' completed successfully. |                                       |                                        |   |
| Conne                                                    |                                       |                                        |   |
| Server:<br>WIN-V6HOBJAM7G6\SQLEXPRE                      | Transaction log                       |                                        | - |
| Connection:                                              | Truncate the transaction log          |                                        |   |
| WIN-V6HOBJAM7G6\EdW Dev                                  | Back up the tail of the log, and leav | ve the database in the restoring state |   |
| View connection properties                               | Tape drive                            |                                        | - |
|                                                          | Unload the tape after backup          |                                        |   |
| Progress                                                 | Rewind the tape before unload         | ling                                   |   |
| Executing (100%)                                         | Compression                           | -                                      |   |
| Stop action now                                          | Set backup compression:               | Use the default server setting         | ) |
|                                                          |                                       | OK Cancel                              |   |

14. When the process finishes you will receive a prompt that it was successful., click OK

15. The steps below are optional but recommended if you will be sending the file to Fluke.

- 16. Compress the backup file with any process you desire, below are steps that should work unless your files are too large for the included windows compression (zip) process.
  - a. Navigate to the location where the backup file was saved
  - b. Right click on the file and select "Send to"  $\rightarrow$  "Compressed (zipped) folder

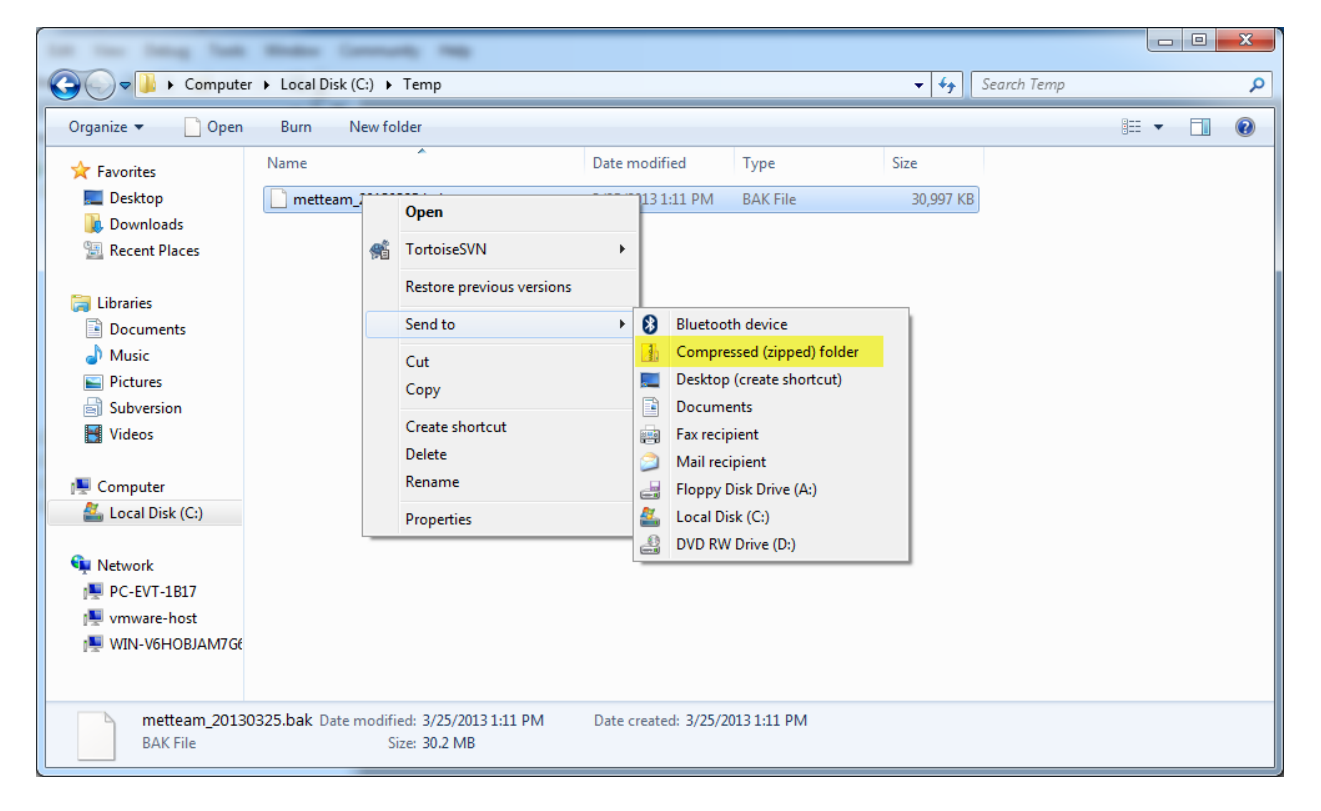

c. As you can see below the backup has been significantly compressed and is ready to send.

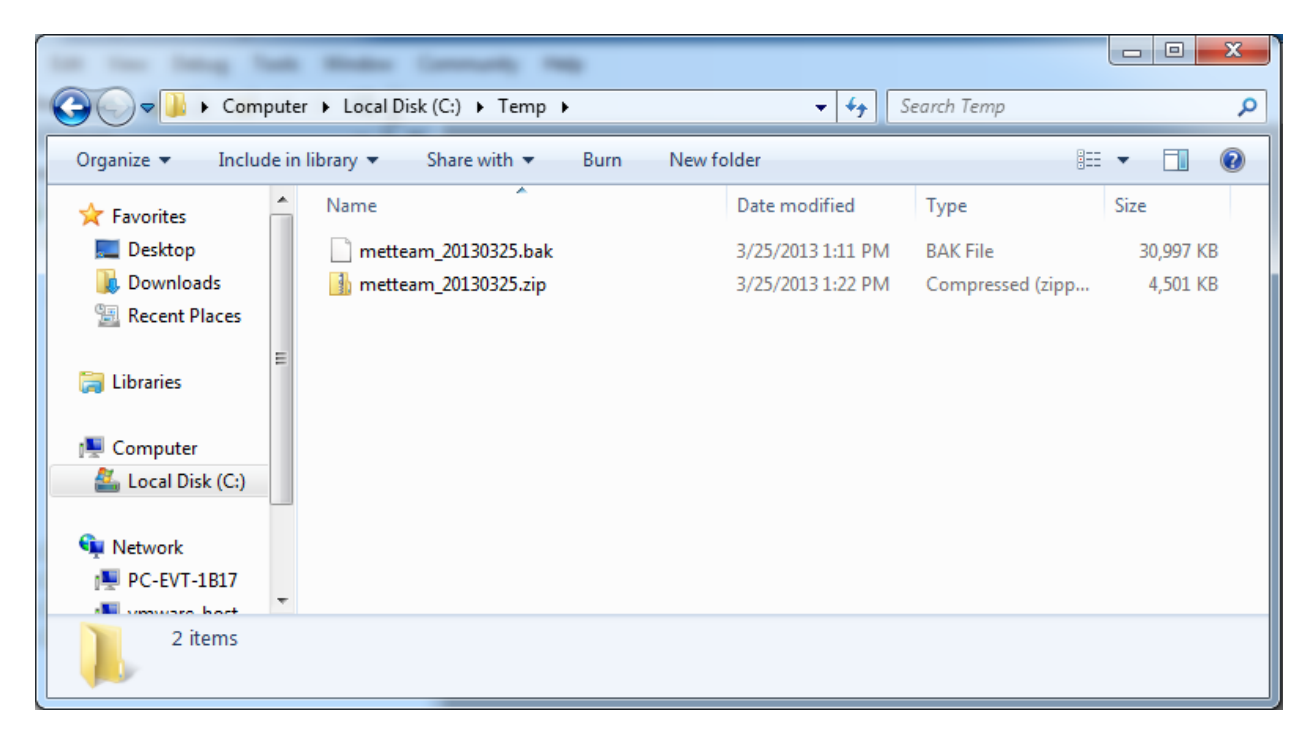

17. That's all you have successfully backed up your MET/TEAM database.